| Side 580R 🗢 Familie økonomi 🗨 Opret nyt budget - klientoplysninger |                                                                                                    |                                                              |
|--------------------------------------------------------------------|----------------------------------------------------------------------------------------------------|--------------------------------------------------------------|
| Fase Forklaring Tast                                               |                                                                                                    |                                                              |
| Søg person frem                                                    |                                                                                                    |                                                              |
| Naviger frem til<br>side 580                                       |                                                                                                    | ALT +Q, og indtast sidenummeret 580                          |
| Søg                                                                | Søg personen frem som skal have udarbejdet et budget.                                                                                                    | Se huskeseddel:<br>Søg klient side580                        |
| Opret nyt budget                                                   |                                                                                                    |                                                              |
| Opret ny budget                                                    | Klik på det understregede: " <b>Ny</b><br><b>oprettelse</b> ". Side 580R åbnes klar til<br>indtastning.                                                                                                    | Se huskeseddel:<br>Opret nyt budget Stamoplysninger side580R |
| Klientoplysninger                                                  |                                                                                                    |                                                              |
| Opret<br>klientoplysninger                                         | Klientens CPR-nummer er medtaget<br>fra søgeside 580 – Ny Oprettelse                                                                                                    | Klient 070496                                                |
| Ægtefælle/samle<br>ver                                             | Hvis der er en ægtefælle, vil CPR-<br>nummer og navn vises, når siden<br>åbnes.<br>Hvis der er en samlever, så skal CPR-<br>nummer indtastes.                                                                                    | Ægtefælle/samlever                                           |
| Antal børn                                                         | Indtastningsfelt til antal børn i<br>husstanden <b>Under 18 år. Alle børn</b><br>(fælles børn, særbørn, plejebørn).                                                                                                    | Antal børn 0                                                 |
| Antal andre<br>voksne                                              | Indtastningsfelt til antal voksne i<br>husstanden over 18 år. Logerende og<br>børn over 18 år sidestilles.                                                                                                    | Antal andre voksne 0                                         |
| Pensionist                                                         | Der markeres for, om den ene eller<br>begge voksne i husstanden er<br>pensionister.                                                                                                    | Pensionist                                                   |
| Primær lejer?                                                      | Der markeres for, om ansøger er<br>primær lejer. Skal <b>kun</b> registreres, hvis<br>der er børn over 18 år og/eller<br>logerende, som bor i lejemålet.                                                                         | Primære lejer?                                               |
| Bor hos                                                            | Indtastningsfelt til CPR-nummer på<br>den person, der er primær lejer i det<br>lejemål, man bor i. Gælder både for<br>logerende, der lejer et værelse og for<br>hjemmeboende børn over 18 år,<br>når/hvis deres budget oprettes. | Bor hos                                                      |
| Version 1.0                                                        | Dato: 03.01.2017/MIL                                                                                                    | KIMIK iT                                                     |